## SmartCare LMS

This Tip Sheet is designed to help you understand how to log into, register and use the CalMHSA Learning Management System (LMS) so you can prepare for the SmartCare go-live on September 1, 2024. It will help you understand where to locate training materials and how to register for the LMS modules (a.k.a. training videos on their Moodle LMS platform) and how to complete the trainings. As a reminder, completion of the necessary LMS modules by August 2, 2024 is required for access to SmartCare at go-live.

| Creati                  | ng a New Account                                                                                                    |                                                                                                    |
|-------------------------|----------------------------------------------------------------------------------------------------|----------------------------------------------------------------------------------------------------|
| 1.                      | Launch Google Chrome or MS Edge                                                                                                    |                                                                                                    |
| 2.                      | Log into CalMHSA site<br><u>https://2023.calmhsa.org</u> or site <u>Home -</u><br><u>2023 CalMHSA</u>                                        | <ul> <li>California Mental Health Services Authority</li> </ul>                                                                                                    |
| 3.                      | From the options at the top, select the<br><b>CalMHSA Learn (LMS System)</b> link.<br>It will open a new tab for you with the<br>login page. | Image: State of the state of the state |
| The firs<br>a new<br>4. | st time you log in, you will need to create<br>account.<br>Select the link for <b>Create new account</b>                                     | C A     https://modele.calmhsalearns.org/login/index.php     English (United States) (er.us) -     Control Control Contro                                                                      |

|                                                                                                    | ← C ŵ ☆ https://moodle.calmhsalearns.org/login/signup.php<br>California Mental Health Services Authority<br>New account                                                                                                  |  |  |  |  |  |
|----------------------------------------------------------------------------------------------------|----------------------------------------------------------------------------------------------------|--|--|--|--|--|
| 5. Enter in the information to create a new account.                                                                                                    | USERVAME<br>The password must have at least 8 characters, at least 1 digit(s), at<br>least 1 lower case letter(s), at least 1 upper case letter(s), at least 1<br>special character(s) such as as *, -, or #<br>PASSWORD |  |  |  |  |  |
| <ul> <li>Note: The password requirements are:</li> <li>a. Minimum of 8 characters</li> <li>b. At least 1 numerical digit</li> <li>c. At least 1 lower case letter</li> <li>d. At least 1 upper case letter</li> <li>e. At least 1 special character (* - #)</li> </ul> | EMAIL ADDRESS                                                                                                    |  |  |  |  |  |
| <ol> <li>At the bottom of the form, place a<br/>checkmark next to the "I'm not a robot"<br/>security question.</li> </ol>                                                                                                    | SECURITY QUESTION 6                                                                                                    |  |  |  |  |  |
| <ol> <li>Select the Create my new account<br/>button to complete the process.</li> </ol>                                                                                                    | Create my new account Cancel<br>O Required                                                                                                    |  |  |  |  |  |
| <ul> <li>Return to the login screen and log in by entering</li> <li>8. Username/email</li> <li>9. Password</li> <li>10. Check the "Remember username" option</li> <li>11. Log in button</li> </ul>                                                                     | English (United States) (en_us) *                                                                                                    |  |  |  |  |  |

| Enrolling for and Completing the LMS Training                                                                                                    |                                                                                                    |  |  |  |  |  |  |  |  |
|----------------------------------------------------------------------------------------------------|----------------------------------------------------------------------------------------------------|--|--|--|--|--|--|--|--|
| <ol> <li>Log into the CalMHSA site and select the<br/>CalMHSA Learn (LMS System) link at the<br/>top of the page. This will take you to the<br/>LMS Dashboard.</li> </ol> | <ul> <li>California Mental Health Services Authority</li> <li>Cellfornia Mental Health Services Authority</li> <li>Cilck here CaliMHSA Learn (LMS System)</li> <li>Cilck here CaliMHSA Learn (LMS System)</li> </ul>                                                                                                    |  |  |  |  |  |  |  |  |
| 2. From the Dashboard, select the button<br>to the right <b>Enroll into SmartCare EHR</b><br><b>Training</b>                                                              | Instantional - 2021 ( ) = Cardioval + + + + + + + + + + + + + + + + + + + + + + + + + + + + + + + + + +                                                                                                    |  |  |  |  |  |  |  |  |
| This will take you to the list of courses.<br>3. All users must take the <b>SmartCare Basics</b><br><b>for All Users</b> , so select this link first.                     | Concrete     Concrete     Concrete |  |  |  |  |  |  |  |  |

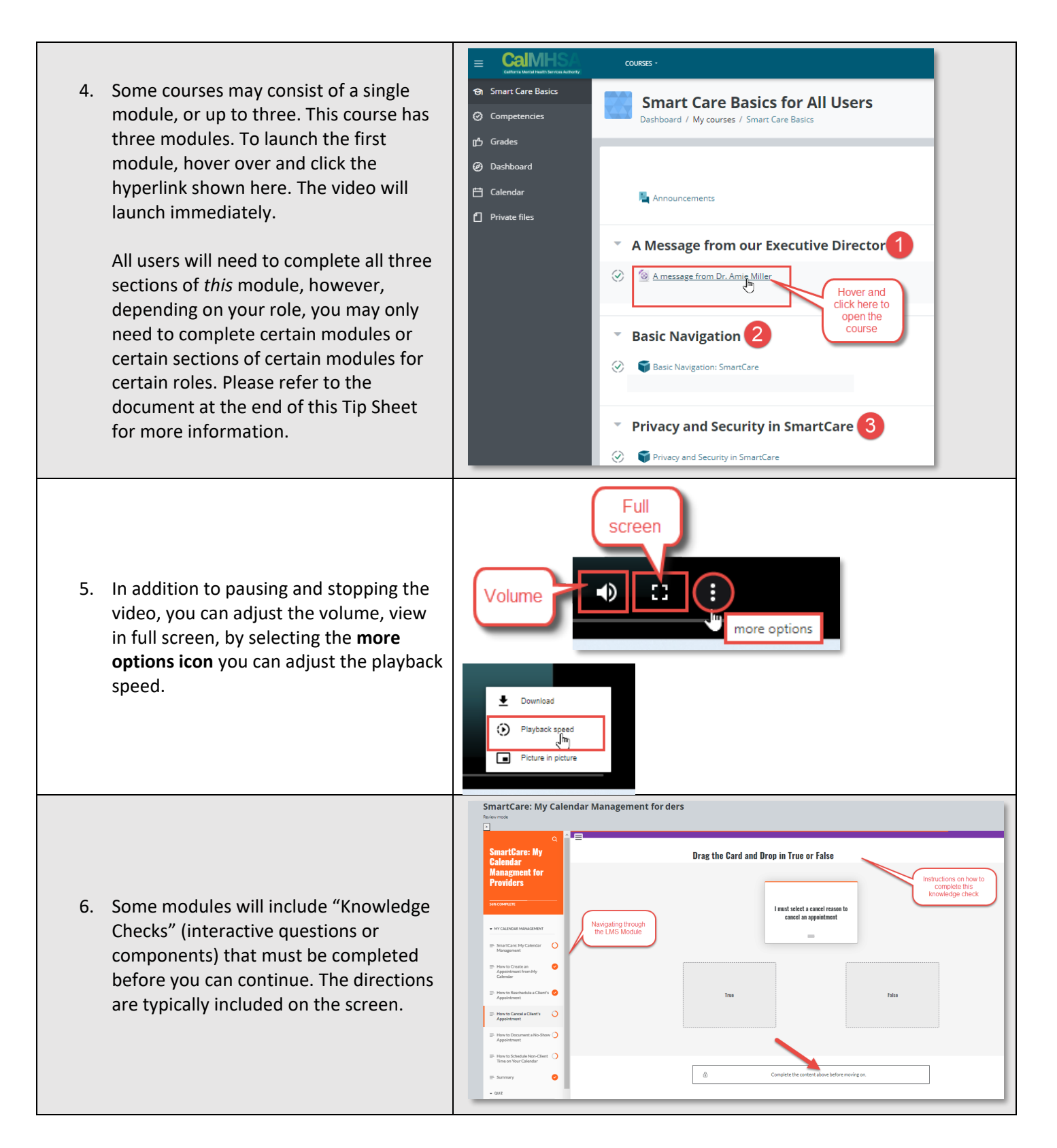

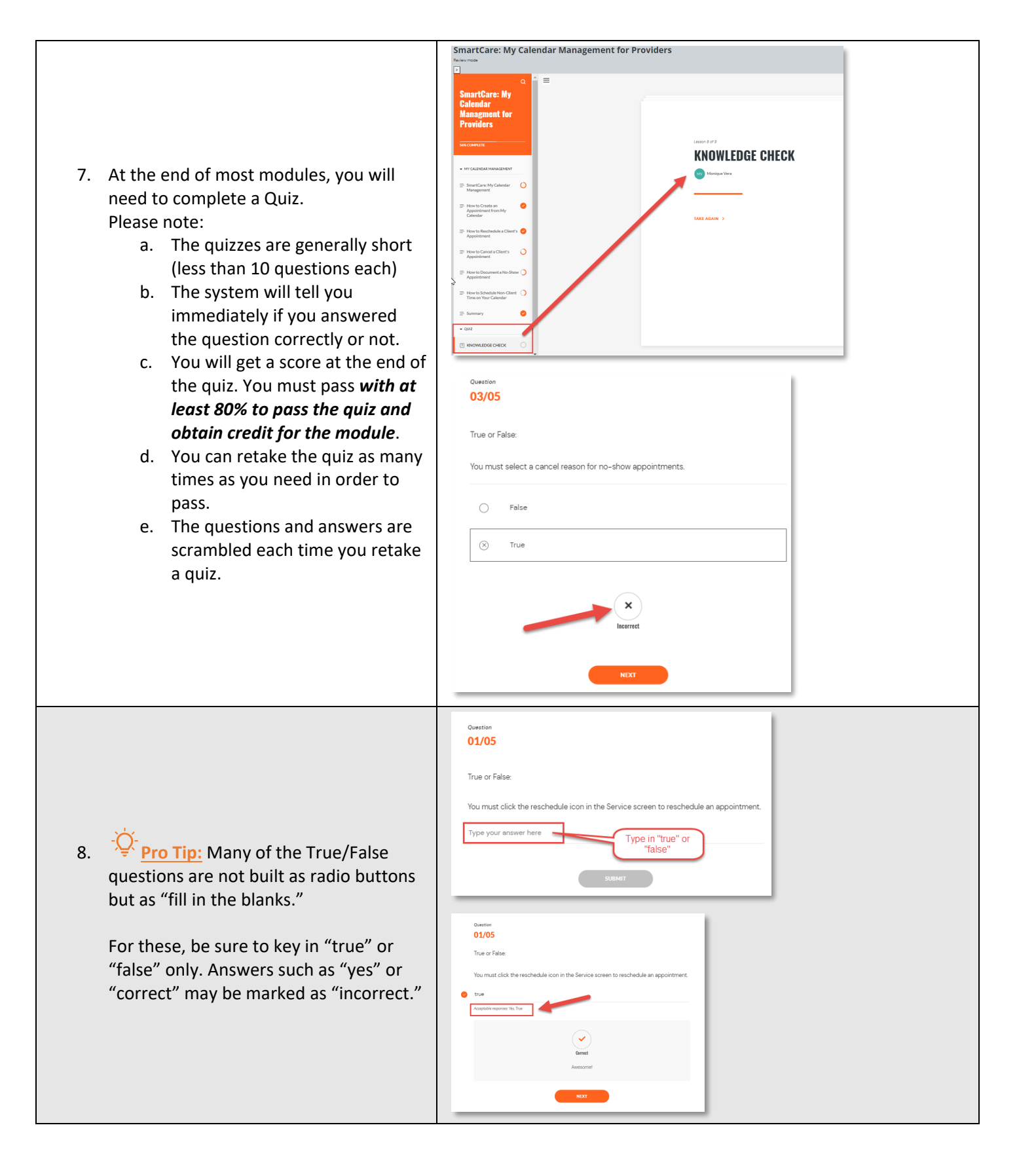

| Role*                                                                    | Required CalMHSA online LMS Moodle Training Videos** |                                                                                                    |                                                                |                                                                                                    |                                                |                                                   |                                                                                                    |  |  |
|--------------------------------------------------------------------------|------------------------------------------------------|----------------------------------------------------------------------------------------------------|----------------------------------------------------------------|----------------------------------------------------------------------------------------------------|------------------------------------------------|---------------------------------------------------|----------------------------------------------------------------------------------------------------|--|--|
| Admin Clerical<br>Front Desk<br>(2 hours)                                | SmartCare Basics<br>for All Users 100%               | SmartCare for<br>Front DeskSmartCare Clinical Workflow for Clinicians-Life Cycle of a Client:<br>a. Life Cycle of a Client: Servicers, Screening and Intake and AssessmentStaff: 100% |                                                                |                                                                                                    |                                                |                                                   |                                                                                                    |  |  |
| Clinical Direct<br>Service<br>(3 ½ hours)                                | SmartCare Basics<br>for All Users 100%               | SmartCare<br>Calendar<br>Management<br>for Providers:<br>100%                                                                                                    | SmartCare Clinical<br>a. Life Cycl<br>and Asso<br>b. Life Cycl | Workflow for Clinicians-Life<br>e of a Client: Servicers, Scree<br>essment<br>e of a Client: Services                                                                                                    | SmartCare for Group Service<br>Providers: 100% |                                                   |                                                                                                    |  |  |
| Prescribers<br>(4 hours)                                                 | SmartCare Basics<br>for All Users 100%               | SmartCare<br>Calendar<br>Management<br>for Providers:<br>100%                                                                                                    | SmartCare for<br>Front Desk Staff:<br>100%                     | vartCare for       SmartCare for Prescribers, Nurses, and Med Support Staff: 100%         vont Desk Staff:       0%                                                                                       |                                                |                                                   | SmartCare Clinical Workflow for<br>Clinicians-Life Cycle of a Client<br>b. Life Cycle of a Client: Services  |  |  |
| Nurses<br>(4 hours)                                                      | SmartCare Basics<br>for All Users 100%               | SmartCare<br>Calendar<br>Management<br>for Providers:<br>100%                                                                                                    | SmartCare for<br>Front Desk Staff:<br>100%                     | SmartCare for Prescribers, Nurses, and Med Support Staff: 100%                                                                                                    |                                                |                                                   | SmartCare Clinical Workflow for<br>Clinicians-Life Cycle of a Client:<br>b. Life Cycle of a Client: Services |  |  |
| Admin Billing Only<br>(3 hours)                                          | SmartCare Basics<br>for All Users 100%               | SmartCare for Billing Staff 100%                                                                                                    |                                                                |                                                                                                    |                                                |                                                   |                                                                                                    |  |  |
| Program<br>Managers, CORs,<br>and QA, (County<br>and CBO)<br>(5 ½ hours) | SmartCare Basics<br>for All Users 100%               | SmartCare<br>Calendar<br>Management<br>for Providers:<br>100%                                                                                                    | SmartCare for<br>Front Desk Staff:<br>100%                     | SmartCare Clinical<br>Workflow for Clinicians-<br>Life Cycle of a Client:<br>a. Life Cycle of a Client:<br>Servicers, Screening<br>and Intake and<br>Assessment<br>b. Life Cycle of a Client:<br>Services | Clinical<br>Workflow<br>Training: 100%         | SmartCare for<br>Group Service<br>Providers: 100% | SmartCare for Billing Staff:<br>c. Billing: Client Account and<br>Charges/Claims                             |  |  |
| Residential and<br>Crisis Residential<br>(90+ minutes)                   | SmartCare Basics<br>for All Users 100%               | Residential TBD                                                                                                    |                                                                |                                                                                                    |                                                |                                                   |                                                                                                    |  |  |
| CSU<br>(90+ minutes)                                                     | SmartCare Basics<br>for All Users 100%               | CSU TBD                                                                                                    |                                                                |                                                                                                    |                                                |                                                   |                                                                                                    |  |  |
| SDCPH<br>(90+ minutes)                                                   | SmartCare Basics<br>for All Users 100%               | SDCPH TBD                                                                                                    |                                                                |                                                                                                    |                                                |                                                   |                                                                                                    |  |  |
| Edgemoor<br>(90+ minutes)                                                | SmartCare Basics<br>for All Users 100%               | Edgemoor TBD                                                                                                    |                                                                |                                                                                                    |                                                |                                                   |                                                                                                    |  |  |

\*Times are estimates of the total time needed to complete the video modules shown for each role. This will vary for each user. Plan 3-5 hours.

\*\*Percentages indicate you must take the entire module. Otherwise, if only part of the module is needed, the chapter name is provided.